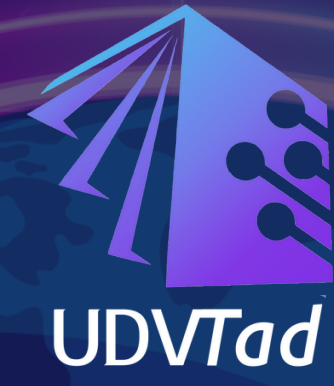

## CURSO 100% ONLINE Y WAUTÓNOMO

Hello

Hi

Good morning

Welcome

150 horas

INGLÉS

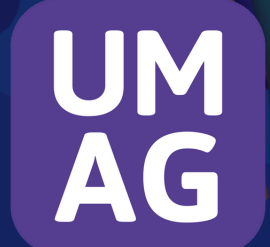

INGLES.UMAG.CL

Ingreso a la web

Debe dirigirse a la url https://ingles.umag.cl

○ A https://ingles.umag.cl/info/index.php

Se abrirá la siguiente página

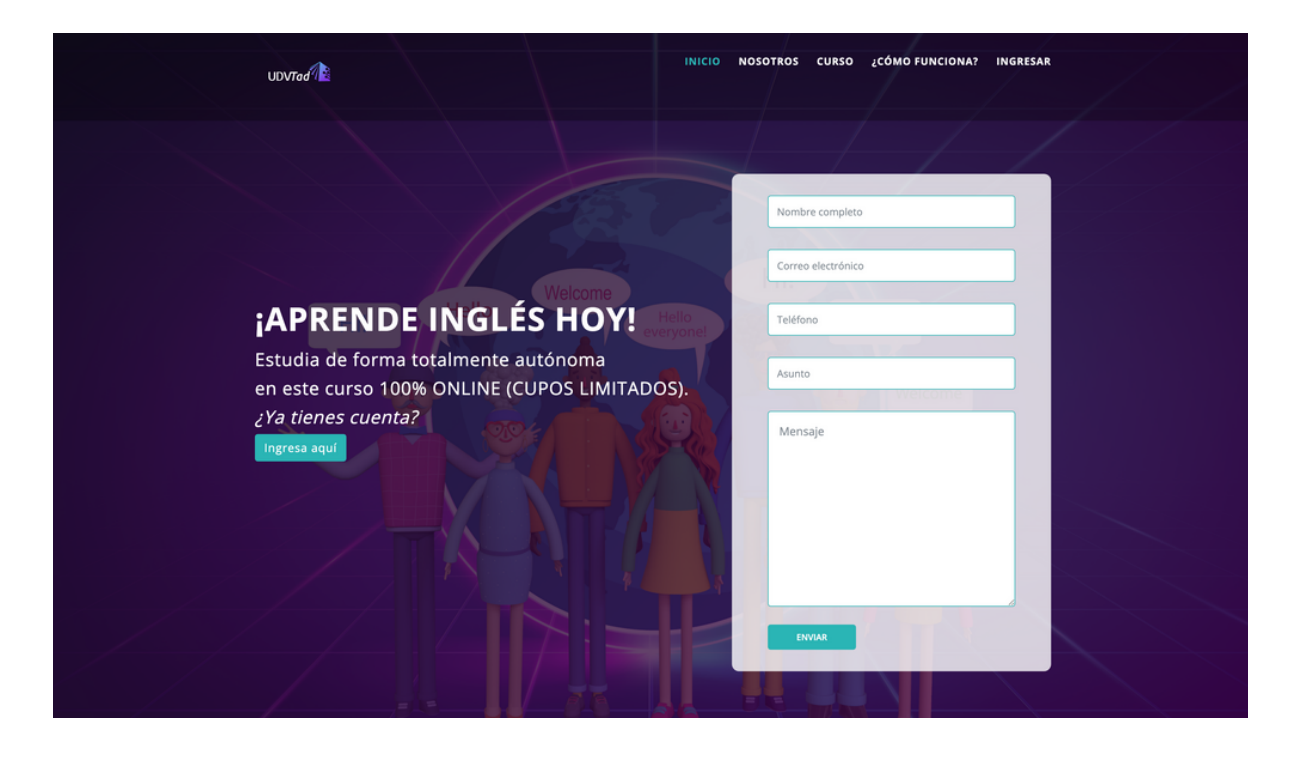

Puede ir al menú en donde dice ingresar o puede ir al botón celeste donde dice 'Ingresa aquí'

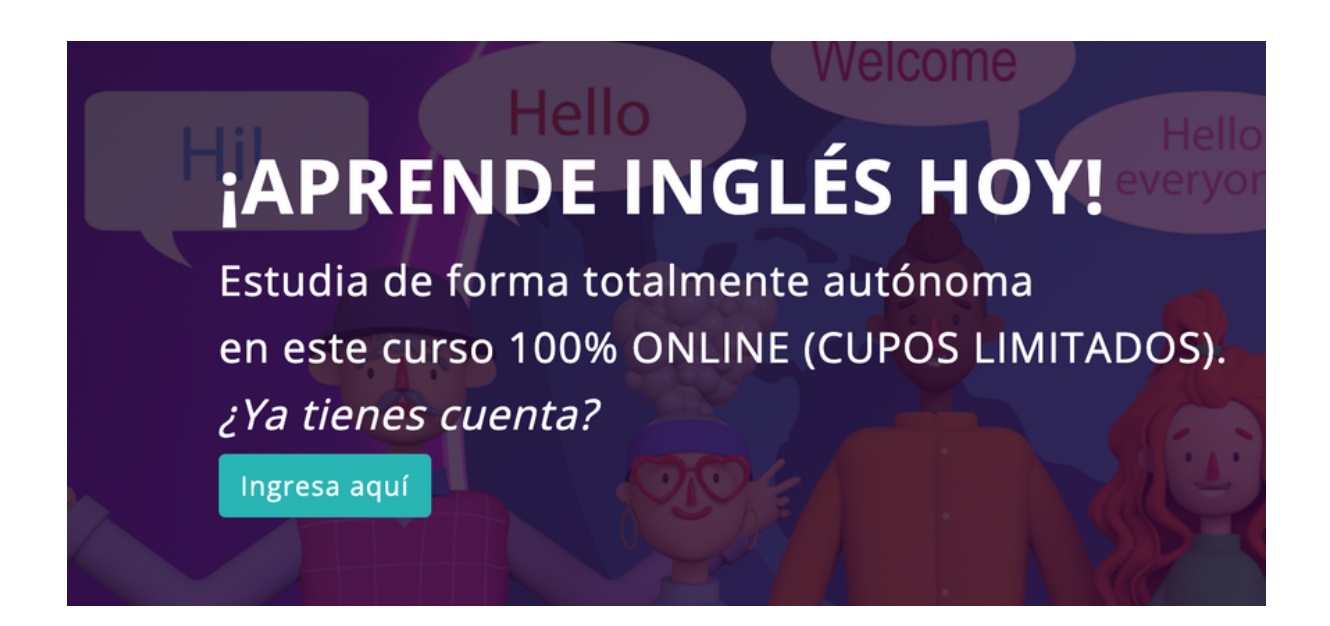

Al seleccionar cualquiera de esas opciones lo llevará a la siguiente ventana donde deberá colocar el usuario y contraseña otorgado.

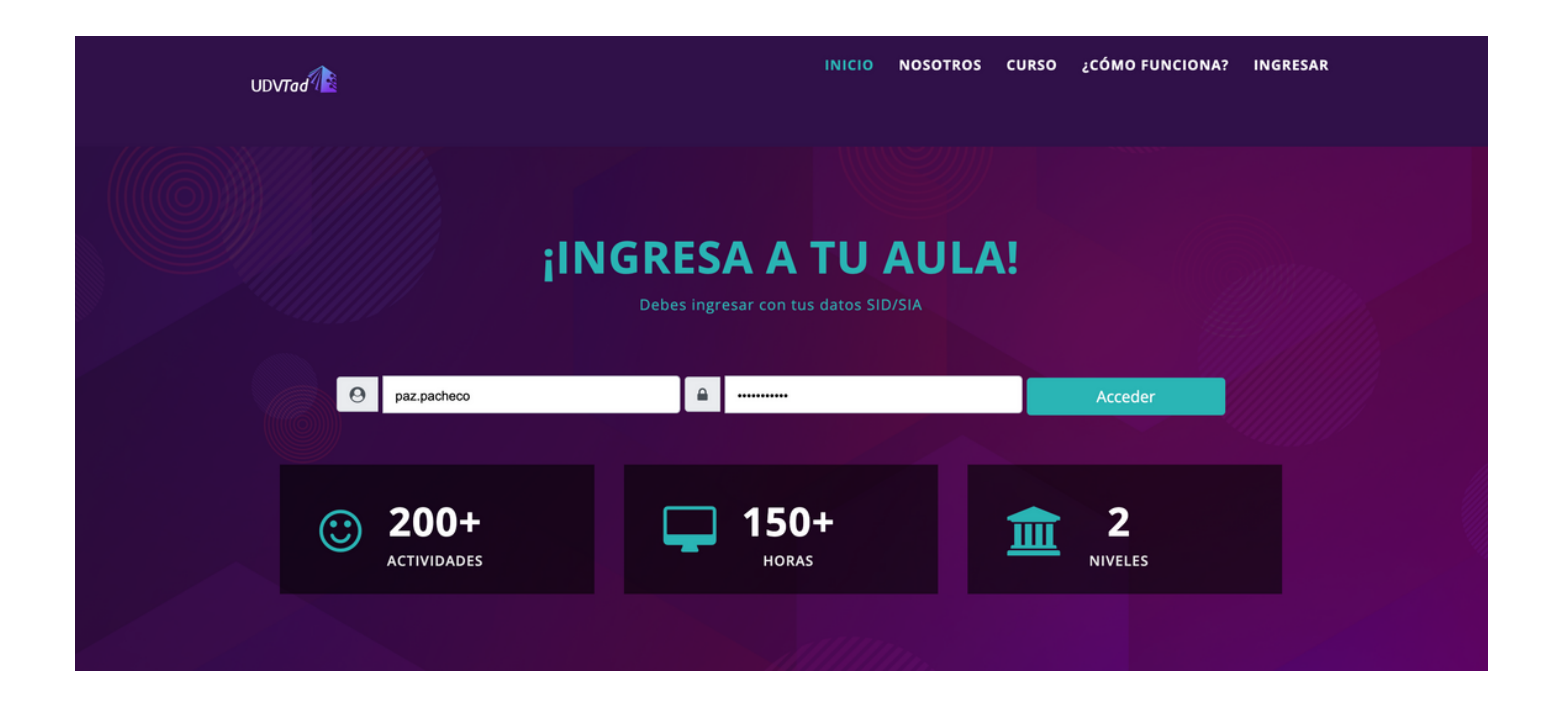

En caso que no logre ingresar con su cuenta puede enviar un correo a udv@umag.cl

Una vez que ingrese le aparecerá el curso de inglés

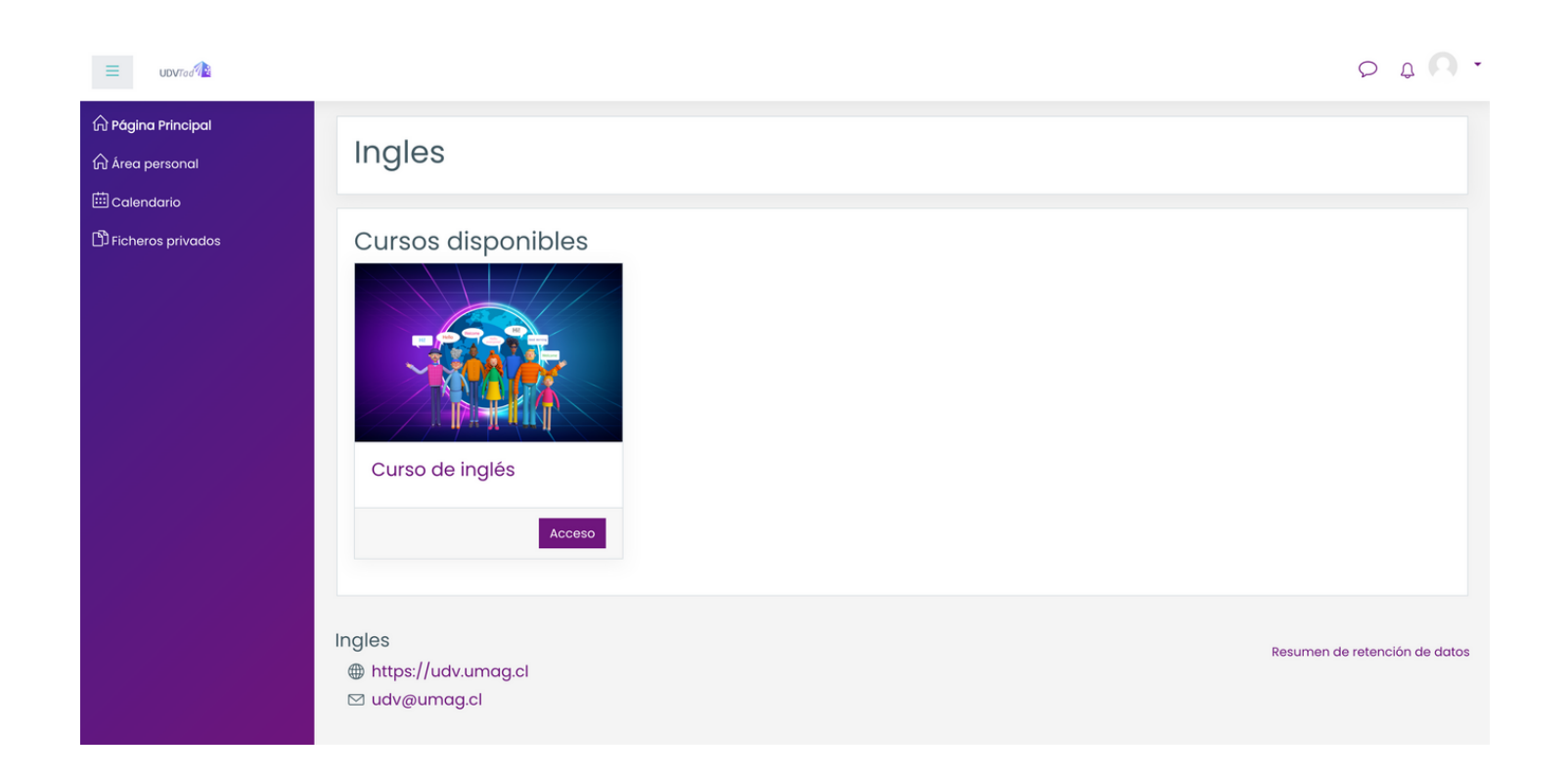

Debe presionar donde se encuentra el botón rojo "Acceso"

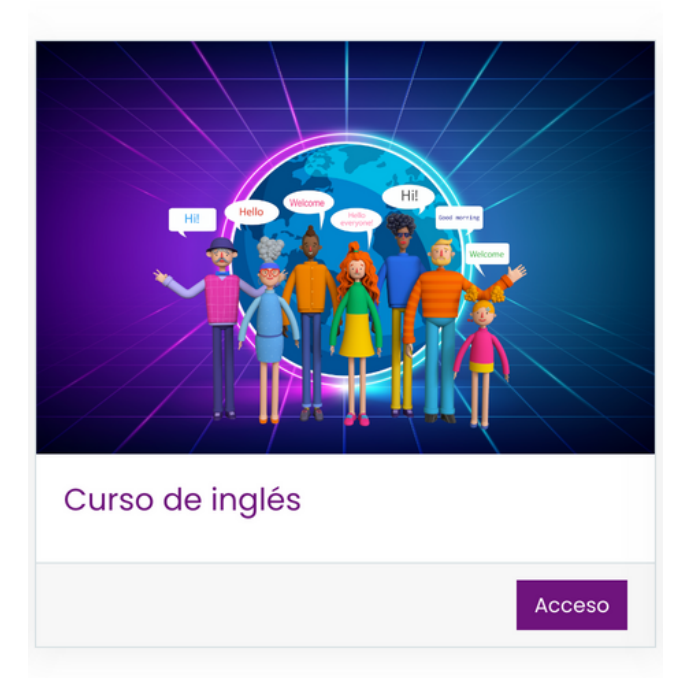

Lo primero que le aparecerá es el módulo de nivelación donde se encuentra la prueba que determinará en que curso quedará.

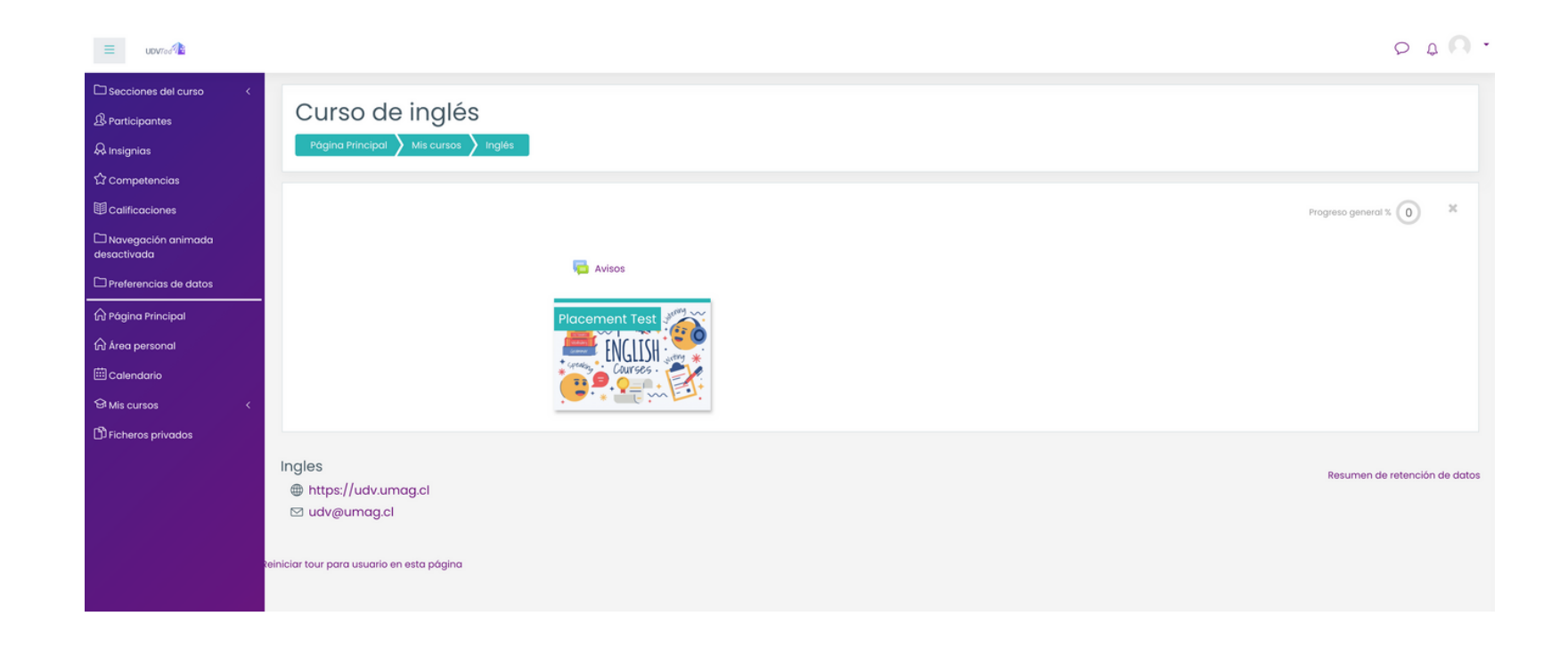

Ingreso a la prueba

Al seleccionar el módulo Placement Test le abrirán las instrucciones en español y más abajo en la misma página encontrará la evaluación.

| Placement Test                                                                                                    | ×          |
|----------------------------------------------------------------------------------------------------|------------|
| Instrucciones<br>• PLACEMENT TEST<br>Esta prueba fue diseñada para medir el nivel de inglés de los<br>participantes, sus instrucciones se encuentran en inglés y puedes<br>encontrarlas en las tarjetas "i" del cuestionario, de manera escrita y<br>en audio.                                                                                                    | y          |
| • ESTÁ DIVIDIDA EN DOS SECCIONES: LISTENING Y WRITING                                                                                                    |            |
| Listening se subdivide en 4 partes, con indicaciones al comienzo d                                                                                                    |            |
| Y writing se subdivide en 3 partes, con sus respectivas instrucciones                                                                                                    |            |
| • AL FINALIZAR<br>Tu puntaje se calculará automáticamente y podrás saber el nivel de<br>inglés en el que te encuentras.                                                                                                    |            |
| Nota: Cuando finalices el test vuelve al inicio del curso, si abre el curso básico 1 solamente es porque haz quedado el<br>el nivel básico, donde podrás ir descubriendo uno a uno las actividades del nivel básico hasta ir avanzando a los<br>siguientes niveles.<br>si abre el básico 1, básico 2 e intermedio 1 es porque haz quedado en el intermedio, dispondrás todos los niveles del<br>básico para revisarlos en forma libre y podrás ir descubriendo las actividades del nivel intermedio hasta llegar al niv<br>intermedio 2 donde finaliza el curso con una evaluación. | n<br>el    |
| Nivel básico: 0 a 40 puntos                                                                                                    |            |
| Nivel intermedio: 41 a 78 puntos                                                                                                    |            |
| En el nivel avanzado se abren todos los módulos a libre disposición del estudiante.                                                                                                    |            |
| Te deseamos mucho éxito!                                                                                                    |            |
| CUESTIONARIO O<br>Placement test                                                                                                    |            |
| Su                                                                                                    | orogreso 🕐 |

Como allí lo explica si obtiene un puntaje en esta evaluación entre:

0 a 40 puntos, abrirá desde el módulo básico 1

41 a 79 puntos, abrirá desde el módulo intermedio 1, (el módulo básico 1 y 2 se abren completos por si quisiera revisarlos)

+79 puntos, significa que tiene un inglés avanzado, pero igual se le abrirá completo tanto el módulo básico 1, módulo básico 2, módulo intermedio 1 y módulo intermedio 2

Dependiendo el puntaje de la prueba se le abrirán los módulos por ejemplo : Si obtuviese 59 puntos me abrirá el nivel intermedio teniendo lo siguiente

| Secciones del curso                                                                                                    | UDVTed 🛍                                                                                                    |                                                                                                | P 4 🖪 ·                                                                                                    |
|----------------------------------------------------------------------------------------------------|----------------------------------------------------------------------------------------------------|------------------------------------------------------------------------------------------------|----------------------------------------------------------------------------------------------------|
| Competencias   Calificaciones   Navegación animado   essectivada   Preferencias de datos   Avisos     Placement Test   Módulo básico 2   Placement Test   Módulo básico 2   Módulo básico 2   Módulo básico 2   Picheros privados   Ingles    https://udv.umag.cl    Resumen de retención de datos                                                                                                    | Secciones del curso   A Participantes  A Insignias                                                                                                    | Curso de inglés<br>Página Príncipal > Mís cursos > Inglés                                      |                                                                                                    |
| Image: Process privados       Placement Test (Placement Test)       Módulo básico (Placement Test)       Módulo básico (Placement Test)       Mídulo básico (Placement Test)       Mídulo básico (Placement Test)       Mídulo básico (Placement Test)       Mídulo básico (Placement Test)       Mídulo básico (Placement Test)       Mídulo básico (Placement Test)       Mídulo básico (Placement Test)       Mídulo básico (Placement Test)       Mídulo básico (Placement Test)       Mídulo básico (Placement Test)       Mídulo básico (Placement Test)       Mídulo básico (Placement Test) | t2 Competencias<br>III Calificaciones<br>□ Navegación animada<br>desactivada<br>□ Preferencias de datos                                                                                                    | T 1 Todo                                                                                       | Progreso general % (3) ×                                                                                   |
| lingles                                                                                                    | Image: Principal         Image: Principal         Image: Principal | Placement Test                                                                                 | Módulo básico 2<br>Módulo intermedio 1<br>ENGLISH<br>Módulo intermedio 1<br>ENGLISH<br>Módulo intermedio 1 |
| teiniciar tour para usuario en esta página                                                                                                    |                                                                                                    | Ingles<br>⊕ https://udv.umag.cl<br>⊠ udv@umag.cl<br>teiniciar tour para usuario en esta página | Resumen de retención de datos                                                                              |

En este caso el estudiante podría revisar todo el contenido a libre disposición de los módulos básicos pero el módulo intermedio deberá empezar por la actividad "Alimentos" para ir habiltiando el resto de los ejercicios.

| Módulo intermedio 1                                                                                                    | × |
|----------------------------------------------------------------------------------------------------|---|
| <b>Clase 1</b> (11 Actividades)<br>Temario:                                                                                                    |   |
| <ul> <li>Alimentos</li> <li>Contables y no contables.</li> <li>Acentuación.</li> <li>Uso de some y any (preguntas y oraciones afirmativas/negativas).</li> <li>Adverbios de frecuencia.</li> </ul> |   |
|                                                                                                    |   |
| Alimentos                                                                                                    |   |

El curso finaliza realizando el examen final que se habilitará cuando finalice el módulo intermedio 2, o si quedase en un nivel avanzado.

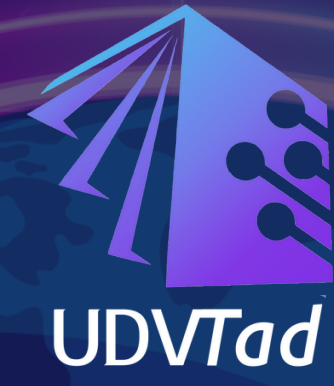

## CURSO 100% ONLINE Y WAUTÓNOMO

Hello

Hi

Good morning

Welcome

150 horas

INGLÉS

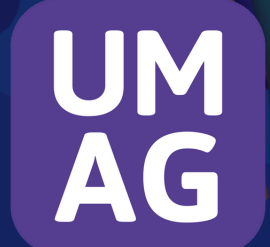

INGLES.UMAG.CL